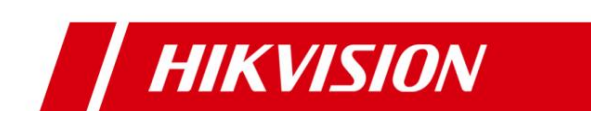

# HCP Feature Analysis Function

**Operation Guide** 

London RD/Carl

July 2023

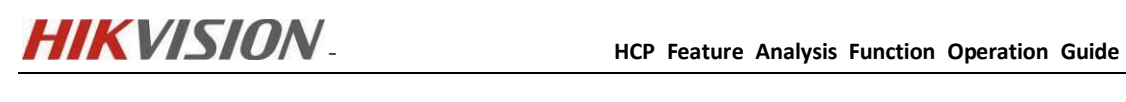

# Contents

| 1 Person Feature Analysis Report                                          |
|---------------------------------------------------------------------------|
| 1.1 Scheme Topology1                                                      |
| 1.2 DeepinMind Series Camera Direct Add To HCP Configuration Wizard 1     |
| 1.2.1 Configuration on the device                                         |
| 1.2.2 Configuration on HCP                                                |
| 1.3 Face recognition camera+ DeepinMind NVR + HCP configuration wizard 7  |
| 1.3.1 Configuration on device                                             |
| 1.3.2 Configuration on HCP11                                              |
| 2 Implementation of Client Feature Function                               |
| 2.1 Facial Capture Camera +DeepinMind NVR Accessing HCP to Realize Client |
| Facial Image Feature Retrieval Function13                                 |
| 2.2 Implementation of Multi-Target-Type Detetion for H8 Camera 15         |
| 2.2.1 Configuration on device                                             |
| 2.2.2 Configuration on HCP 17                                             |

# **1 Person Feature Analysis Report**

## **1.1 Scheme Topology**

1) The camera is directly connected to the HCP and does not have NVR/DVR.

2) Utilizing the power of the DeepinMind NVR and the camera's facial recognition function

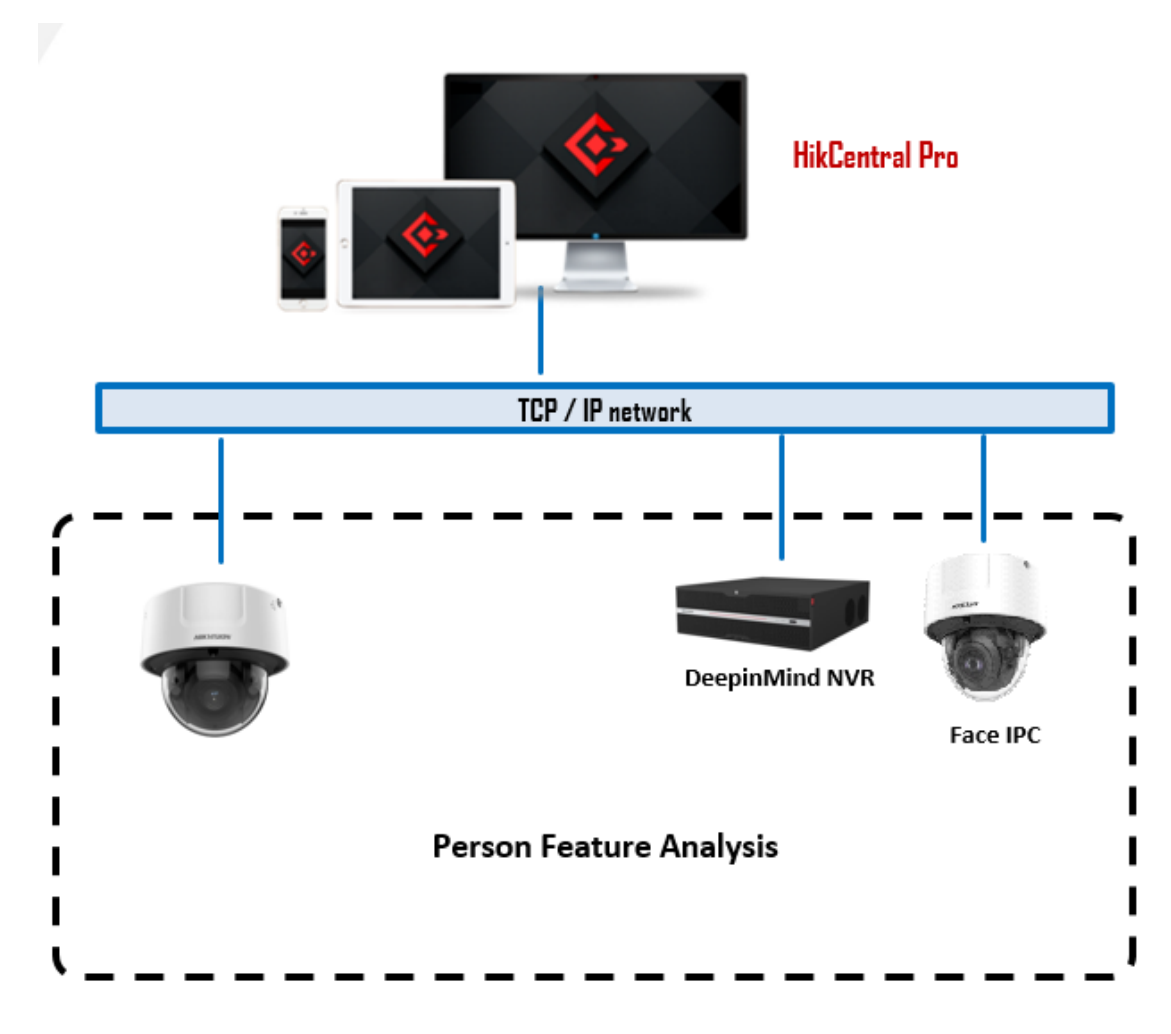

TCP/IP

# **1.2 DeepinMind Series Camera Direct Add To HCP** Configuration Wizard

[Note]: The software version used in this article is the baseline version of HCP 2.4.1. The device model and firmware are as follows, and please refer to the

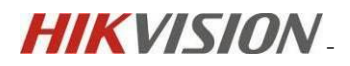

#### configuration for other models.

| Basic Information | Time Settings    | RS-232              | RS-485        | System Service | Location |
|-------------------|------------------|---------------------|---------------|----------------|----------|
|                   | Device Name      | IP CAMERA           |               |                |          |
|                   | * Device No.     | 88                  |               |                |          |
|                   | Device Model     | iDS-2CD7186G0-IZ    | S             |                |          |
|                   | Serial No.       | iDS-2CD7186G0-IZ    | S20210511AAWR | F99093431      |          |
|                   | Firmware Version | V5.8.30 build 23071 | 7 Upgrade     |                |          |
|                   | Encoding Version | V7.3 build 230612   |               |                |          |
|                   | Web Version      | V5.1.0_R0101 build  | 230519        |                |          |

# **1.2.1** Configuration on the device

1) Switch algorithm to facial comparison algorithm

| HIKVISIO                           | N°<br>₽                                                                 |                   |                         | Q, ©, o⊙ admin ∨            |
|------------------------------------|-------------------------------------------------------------------------|-------------------|-------------------------|-----------------------------|
| Cive View                          | Select Application Enable a smart application or event for the channel. | ② Set Application |                         |                             |
| Playback                           | C Scheduled-Switch                                                      |                   |                         |                             |
| (P)<br>Application<br>Display      | Smart Event                                                             | Face Capture      | Face Picture Comparison | Multi-Target-Type Detection |
| VCA                                |                                                                         |                   |                         |                             |
| ()<br>Configuration                |                                                                         |                   |                         |                             |
| (4)<br>Maintenance<br>and Security | Multi-Dimension People<br>Counting                                      | People Management | Al Open Platform        | Monitoring                  |
|                                    |                                                                         |                   |                         |                             |
|                                    | Next                                                                    |                   |                         |                             |
|                                    |                                                                         |                   |                         |                             |
|                                    |                                                                         |                   |                         |                             |

2) Customize and adjust facial capture parameters and check to upload events to the surveillance center.

| 🤆 Face Capture      |                                                             |                                                                                                    |
|---------------------|-------------------------------------------------------------|----------------------------------------------------------------------------------------------------|
| Rule                | Arming Schedul Overlay & Capt                               | Advanced                                                                                                    |
| Enable              |                                                             | Are v 🗵 🖲 🖨 ជ័ ជ 🗇 🗇 🐵 💥                                                                                                    |
| Min. Pupil Distance | 38                                                          | 07-27-2023 Thu 13:59-6-                                                                                                    |
| Max. Pupil Distance | 77                                                          | The second second secon |
|                     | Make sure the captured human face is within the rule frame. |                                                                                                    |
|                     | Save                                                        |                                                                                                    |
|                     |                                                             | Canetro 1                                                                                                    |

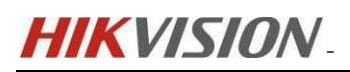

| t 📑                            | ⊖ Face Capture                            |                |                |          |  |
|--------------------------------|-------------------------------------------|----------------|----------------|----------|--|
| Live View<br>Playback          | Rule                                      | Arming Schedul | Overlay & Capt | Advanced |  |
| رهم)<br>Application<br>Display | Arming Schedule                           | Edit           |                |          |  |
| VCA                            | Linkage Method Notify Surveillance Center |                |                |          |  |
| ද්රූ<br>Configuration          | Upload to FTP/Memory Card/NAS             |                |                |          |  |
| Maintenance<br>and Security    | Trigger Alarm Output                      | A->1           |                |          |  |
|                                |                                           | Save           |                |          |  |

3) Enter the comparison and modeling module, follow the wizard to configure and create a new face library as follows.

|                          | Comparison and Modelin           | 9                         |       |        |  |  |  | Minard.                               |             |
|--------------------------|----------------------------------|---------------------------|-------|--------|--|--|--|---------------------------------------|-------------|
| Live View                | Enabl                            | e                         | 100   |        |  |  |  | Comparison and Mo                     | deling      |
| (A)<br>lication<br>splay | Data Upload                      | d                         |       |        |  |  |  | 1<br>Face Capture<br>Set Face Capture | Go          |
| исл<br>181               | Upload Info. of Failed Compariso |                           |       |        |  |  |  | 2<br>Comparison a                     | nd Modeling |
| quration                 | Alarm of Failed Linked Compariso | n 💽                       |       |        |  |  |  |                                       | Modu        |
| ្]<br>nance              | Linked Face Picture Librar       | У                         |       |        |  |  |  |                                       |             |
| curity                   | Face Picture Library Lit         | Face Picture Library Name | Armin | Linkag |  |  |  |                                       |             |
|                          |                                  | Staff                     |       | e      |  |  |  |                                       |             |
|                          |                                  | STAFF-ISUP                |       | S      |  |  |  |                                       |             |
|                          |                                  | blacklist                 |       | S      |  |  |  |                                       |             |
|                          | [                                | Set Face Library>>        |       |        |  |  |  |                                       |             |
|                          | _                                | Save                      |       |        |  |  |  |                                       | 1           |

## **1.2.2 Configuration on HCP**

#### > Configuration in Public Scenarios

 After adding a camera to the platform, enter the intelligent analysis module and create a new person feature analysis group

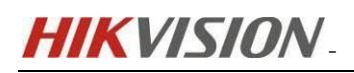

| ikCentral Professional      | <b>^∷</b> | i Video Access Control Visitor Intelligent Analysis 🧿 | Attendance On-Board Monitoring | Event and Alarm Person Account and Security Device | Maintenance                              |
|-----------------------------|-----------|-------------------------------------------------------|--------------------------------|----------------------------------------------------|------------------------------------------|
| Intelligent Analysis        | ⊡         | Add Person Feature Analysis Group                     |                                |                                                    | Back Save and Cor                        |
| Dashboard                   |           | ⊘                                                     |                                |                                                    | 3                                        |
| 🗒 Analysis Center           | ^         | Basic Configuration                                   | Person                         | Feature Analysis Resource                          | Add Person Feature Analysis Group to Map |
| People Counting             |           | Person Feature Analysis Resource                      |                                |                                                    |                                          |
| Person Feature Analysis     |           | · · · · · · · · · · · · · · · · · · ·                 | + Add 📋 Delete                 |                                                    |                                          |
| Heat Analysis               |           |                                                       | Name Area                      | Remote Configuration                               | ]                                        |
| Pathway Analysis            |           |                                                       | Camera 01 H8_FACE              | Remote Configuration                               |                                          |
| Queue Analysis              |           |                                                       |                                |                                                    | 1                                        |
| People Density Analysis     |           |                                                       |                                |                                                    |                                          |
| Temperature Analysis        |           |                                                       |                                |                                                    |                                          |
| 🔐 Analysis Group            | ^         |                                                       |                                |                                                    |                                          |
| People Counting Group       |           |                                                       |                                |                                                    |                                          |
| Person Feature Analysis Gro | φ         |                                                       |                                |                                                    |                                          |
| Heat Analysis Group         |           |                                                       |                                |                                                    |                                          |
| Pathway Analysis Group      |           |                                                       |                                |                                                    |                                          |
| Scheduled Report            |           |                                                       |                                |                                                    |                                          |
| Troubleshooting             |           |                                                       |                                |                                                    |                                          |
| Configure Scenario          |           |                                                       |                                |                                                    |                                          |
|                             |           |                                                       |                                |                                                    |                                          |
|                             |           |                                                       |                                |                                                    |                                          |
|                             |           |                                                       |                                |                                                    |                                          |
|                             |           |                                                       |                                |                                                    |                                          |

[Note]: When using facial comparison algorithms for attribute analysis, there is no need to add a camera to the facial license.

2) Report results display (control client in the same location)

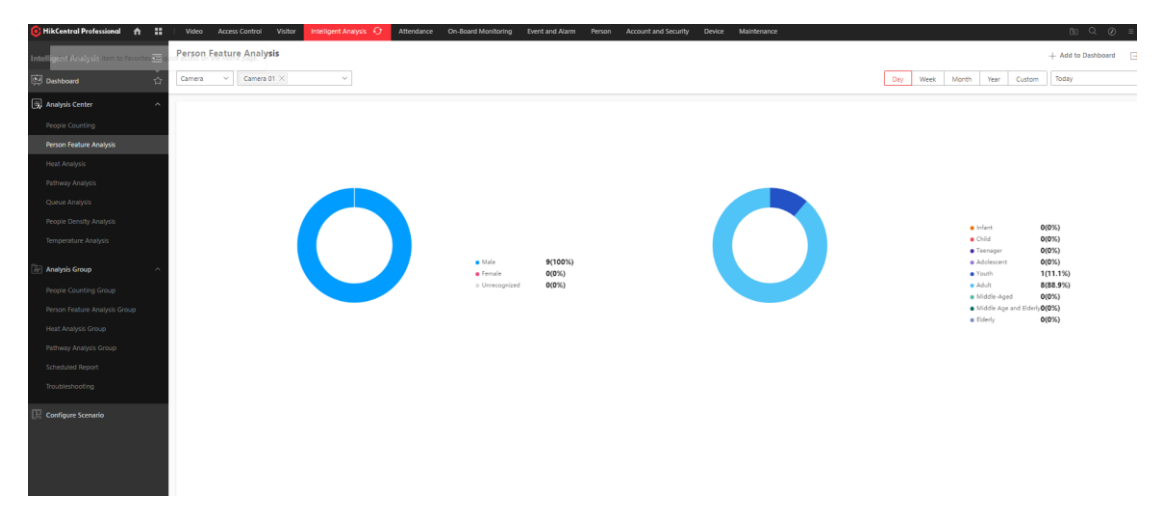

 Scheduled sending of reports, entering Intelligent Analysis - Analysis Group -Scheduled Report.

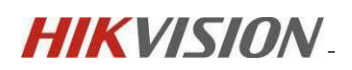

| 🕼 HikCentral Professional 🔒 🔡 | Video         | Access Control \ | Visitor Intelligent Analysis 🗘 | Attendance On-Board Mor                     | itoring Ev       | ent and Alarm     | Person   | Account and Security | Device | Maintenance |
|-------------------------------|---------------|------------------|--------------------------------|---------------------------------------------|------------------|-------------------|----------|----------------------|--------|-------------|
| Intelligent Analysis 🔄        | + * *         | \$ ~             | Create Report                  |                                             |                  |                   |          |                      |        |             |
| Dashboard                     | Search        | •                | Basic Information              |                                             |                  |                   |          |                      |        |             |
| Analysis Center               | Create Report |                  | Basic mornation                |                                             |                  |                   |          |                      |        |             |
| People Counting               |               |                  |                                | (1) No more than 32000 piec                 | is of data are a | allowed in a repo | irt.     |                      |        |             |
| Person Feature Analysis       |               |                  | *Report Name                   | TEST-REPORT                                 |                  |                   |          |                      |        |             |
| Heat Analysis                 |               |                  | *Report Type                   | O People Counting Analysis                  |                  |                   |          |                      |        |             |
| Pathway Apalyric              |               |                  |                                | <ul> <li>Person Feature Analysis</li> </ul> |                  |                   |          |                      |        |             |
| FathWay Allalysis             |               |                  |                                | Heat Analysis                               |                  |                   |          |                      |        |             |
| Queue Analysis                |               |                  |                                | Pathway Analysis                            |                  |                   |          |                      |        |             |
| People Density Analysis       |               |                  |                                | Queue Analysis                              |                  |                   |          |                      |        |             |
| Temperature Analysis          |               |                  |                                | People Density Analysis                     |                  |                   |          |                      |        |             |
| and an er strang and          |               |                  |                                | <ul> <li>Iemperature Analysis</li> </ul>    |                  |                   |          |                      |        |             |
| ه Analysis Group ۸            |               |                  | Format                         | (i) The file will be an Excel file          |                  |                   |          |                      |        |             |
| People Counting Group         |               |                  | *Report Language               | English                                     |                  |                   |          | ~                    |        |             |
| Person Feature Analysis Group |               |                  | incport caliguage              |                                             |                  |                   |          | ]                    |        |             |
| Heat Analysis Group           |               |                  | Report Content                 |                                             |                  |                   |          |                      |        |             |
| Pathway Analysis Group        |               |                  | *Analysis Type                 | Feature Analysis in One Re                  | gion             |                   |          |                      |        |             |
| Scheduled Report              |               |                  |                                | Feature Analysis for One C                  | amera            |                   |          |                      |        |             |
| Troubleshooting               |               |                  | Statistics Target              | () Up to 32 objects are supp                | orted in one re  | port.             |          |                      |        |             |
| m                             |               |                  |                                | Available                                   |                  |                   | Selected |                      |        |             |
| UE Configure Scenario         |               |                  |                                | Search                                      |                  |                   | Search   |                      |        |             |
|                               |               |                  |                                | 🗆 🍪 HikCentral Prof                         | essional         |                   | An       | alysis Group         |        |             |
|                               |               |                  |                                |                                             |                  |                   | TES      | ST                   |        |             |
|                               |               |                  |                                |                                             |                  |                   |          |                      |        |             |
|                               |               |                  |                                |                                             |                  |                   |          |                      |        |             |
|                               |               |                  |                                |                                             |                  |                   |          |                      |        |             |
|                               |               |                  |                                |                                             |                  |                   |          |                      |        |             |
|                               |               |                  |                                |                                             |                  |                   |          |                      |        |             |
|                               |               |                  |                                |                                             |                  |                   |          |                      |        |             |
|                               |               |                  |                                |                                             |                  |                   |          |                      |        |             |
|                               |               |                  |                                |                                             |                  |                   |          |                      |        |             |

- > Configuration in the Retail scenario
- 1) Enter Intelligent Analysis Store Management Configure Store and click on 'Add

store'

| BikCentrul Professional |   | Video Access Central Volter Melliget Analysis 😋 Attendance On-Board Monitoring Event and Name Person Account and Security Device Maintenance | Add Store ×                                                                                                    |
|-------------------------|---|----------------------------------------------------------------------------------------------------|----------------------------------------------------------------------------------------------------|
| Intelligent Analysis    | 靈 |                                                                                                    | Store Name *                                                                                                    |
| 2 Deshboard             |   |                                                                                                    | 161                                                                                                    |
| C Dave Barriel          |   |                                                                                                    | Area -                                                                                                    |
|                         |   |                                                                                                    | HisCentral Professional 🛛 🔍                                                                                                    |
| 3 Analysis Center       | ~ |                                                                                                    | Business Hours *                                                                                                    |
| Store Management        | ~ |                                                                                                    | 0000 × . 2400 ×                                                                                                    |
| Configure Store         |   |                                                                                                    | () The statistical period of store reports will change with this                                                                                                    |
| Configure Promotion Day |   |                                                                                                    | Store Location                                                                                                    |
| Scheduled Report        |   |                                                                                                    |                                                                                                    |
| Configure Sumaria       |   | Visit     Visit                                                                                                    | Contract configured of the Hand starting and configured that:     Add their definition of the Hand starting and configured that:     Add their definition of the Hand starting and configured that     Add their definition of the Hand starting and their definition      Add their definition      Add th |

 Click to add a camera resource, and the platform will automatically recognize the Person Feature Analysis capability of the current camera.

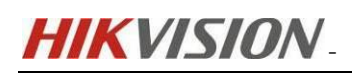

| 🎯 HikCentral Professional 🍵 🔢 | Video Access Control Visitor Intelligent Analysis 🧿 Ath      | ndance On-Board Monitoring Event and Nam | Person Account and Security Device Mainte | inance              | 100               | Q, @) ≡ ad    |
|-------------------------------|--------------------------------------------------------------|------------------------------------------|-------------------------------------------|---------------------|-------------------|---------------|
| Intelligent Analysis 🛛 🖽      | © TEST                                                       |                                          |                                           |                     | Save and Continue | Finish Cancel |
| 2 Dashboard                   | 0                                                            |                                          |                                           | (ž)                 |                   |               |
| 🗒 Store Report 🛛 🗸 🗸          | Configure Resources                                          |                                          | Ad                                        | d Resource to Floor |                   |               |
| 👿 Analysis Center 🗸 🗸         | Configure Resource Canability                                |                                          |                                           |                     |                   |               |
| Configure Promotion Day       | Acid Resource + Acid<br>Camera 01<br>Person Resture Analysis |                                          |                                           |                     |                   |               |
| []] Configur Scenario         |                                                              |                                          |                                           |                     |                   |               |

 You can choose to add resource points to the, but this is only for testing, so it will be skipped temporarily

|                         |               | Theo Precio control Tonion                  | Hitchight Harpin 50 Hitchight Consolito Hitchight | CTCH CHOPEDINI I CIAON | Peccent and secondy of the | manne, manne,         |  |
|-------------------------|---------------|---------------------------------------------|---------------------------------------------------|------------------------|----------------------------|-----------------------|--|
| Intelligent Analysis    |               | ─ TEST                                      |                                                   |                        |                            |                       |  |
| Dashboard               |               |                                             | ⊘                                                 |                        |                            | 0                     |  |
| 😭 Store Report          |               |                                             | Configure Resources                               |                        |                            | Add Resource to Floor |  |
| 🗒 Analysis Center       |               |                                             |                                                   |                        |                            |                       |  |
| 📸 Store Management      |               | Search                                      |                                                   |                        |                            |                       |  |
| Configure Store         |               | <ul> <li>HikCentral Professional</li> </ul> |                                                   |                        |                            |                       |  |
| Add the menu item to Fa | worites for q | lick access on the Home page.               |                                                   |                        |                            |                       |  |
| Scheduled Report        |               | III HNHN                                    |                                                   |                        |                            |                       |  |
| Configure Scenario      |               | ISUP NVR                                    |                                                   |                        |                            |                       |  |
|                         |               | People Counting                             |                                                   |                        |                            |                       |  |
|                         |               | -                                           |                                                   |                        |                            |                       |  |
|                         |               |                                             |                                                   |                        |                            |                       |  |
|                         |               |                                             |                                                   |                        |                            | +                     |  |
|                         |               |                                             |                                                   |                        | No static map              | for this area.        |  |
|                         |               |                                             |                                                   |                        | Add Now                    | Refresh               |  |
|                         |               |                                             |                                                   |                        |                            |                       |  |
|                         |               |                                             |                                                   |                        |                            |                       |  |
|                         |               |                                             |                                                   |                        |                            |                       |  |
|                         |               |                                             |                                                   |                        |                            |                       |  |

4) You can view it in the store's report or in the Analysis Center

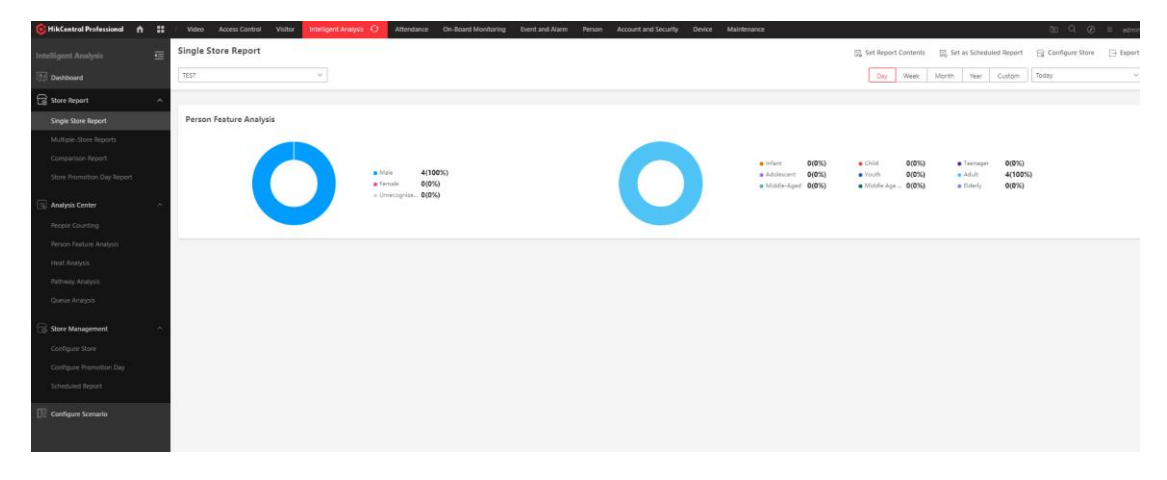

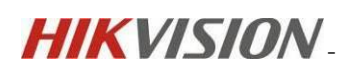

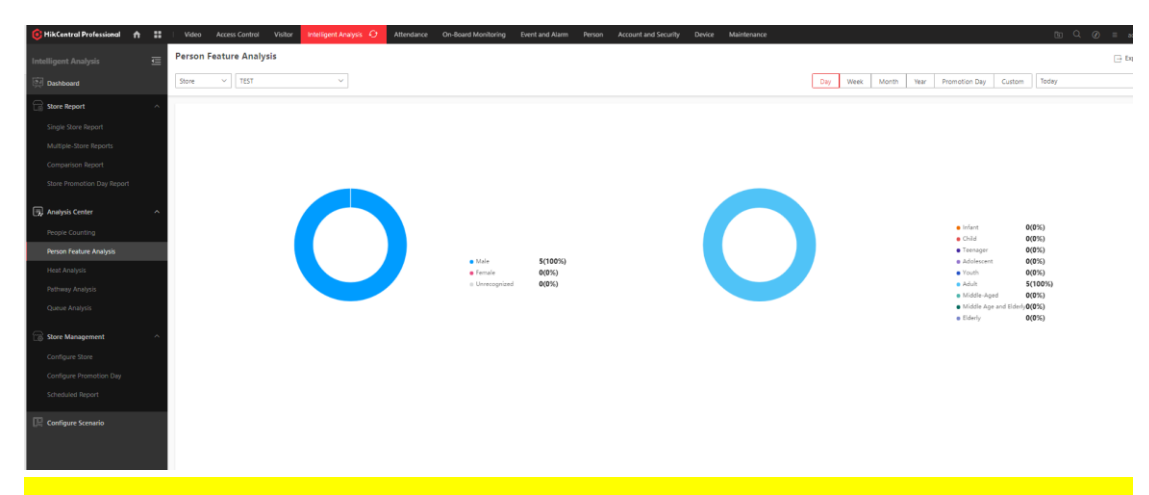

[Note]: The personnel structure of the testing environment is relatively single, and the report here only shows the functions.

5) The configuration of scheduled reports is similar to the public scenario, except for switching to the store dimension.

| 🌀 HikCentral Professional 🛛 🏫              |        | Video      | Access Control | Visitor | Intelligent Analysis  🗘                                   | Attendance          | On-Board Monitoring          | Event and Alarm      | Person   | Account and Security | Device | Maintenance |
|--------------------------------------------|--------|------------|----------------|---------|-----------------------------------------------------------|---------------------|------------------------------|----------------------|----------|----------------------|--------|-------------|
| Intelligent Analysis                       | ≣      | + tt       | \$\$ ~         |         | Create Report                                             |                     |                              |                      |          |                      |        |             |
| Dashboard                                  |        | Create Rep | ort            |         | Basic Information                                         |                     |                              |                      |          |                      |        |             |
| Store Report                               | ×<br>× |            |                |         |                                                           | () No more          | than 32000 pieces of data    | are allowed in a rep | iort.    |                      |        |             |
| Store Management                           | ^      |            |                |         | * Report Name                                             | s Single St         | ore Report                   |                      |          |                      |        |             |
| Configure Store<br>Configure Promotion Day |        |            |                |         | Report type                                               | O Multiple          | -Store Reports<br>son Report |                      |          |                      |        |             |
| Scheduled Report                           |        |            |                |         | Forma                                                     | ① The file v        | vill be an Excel file.       |                      |          |                      |        |             |
| 🖳 Configure Scenario                       | ☆      |            |                |         | *Report Language                                          | English             |                              |                      |          | ~                    |        |             |
|                                            |        |            |                |         | Report Content                                            |                     |                              |                      |          |                      |        |             |
|                                            |        |            |                |         | Statistics Targe                                          | () Up to 32         | objects are supported in o   | ne report.           |          |                      |        |             |
|                                            |        |            |                |         |                                                           | Available<br>Search |                              |                      | Selected |                      |        |             |
|                                            |        |            |                |         |                                                           | ~ •                 | HikCentral Professional      |                      | N        | ame Area             |        |             |
|                                            |        |            |                |         |                                                           |                     | TEST                         |                      |          |                      |        |             |
|                                            |        |            |                |         |                                                           |                     |                              |                      |          |                      |        |             |
|                                            |        |            |                |         |                                                           |                     |                              |                      |          | No data.             |        |             |
|                                            |        |            |                |         |                                                           |                     |                              |                      |          |                      |        |             |
|                                            |        |            |                |         |                                                           |                     |                              |                      |          |                      |        |             |
|                                            |        |            |                |         | <ol> <li>Dwell Duration</li> </ol>                        | >15s                |                              |                      |          | ~                    |        |             |
|                                            |        |            |                |         | <ul> <li>Configure Queuing<br/>Duration</li> </ul>        | Range1 <            | < Range2 <                   | 600 < Ran            | ge3      |                      |        |             |
|                                            |        |            |                |         | <ul> <li>Configure Numbe<br/>of Queuing People</li> </ul> | Range1 <            | < Range2 <                   | 10 < Ran             | ge3      |                      |        |             |

**1.3 Face recognition camera+ DeepinMind NVR + HCP con** figuration wizard

[Note]: The software version used in this article is the baseline version of HCP 2.4.1. The device model and firmware are as follows, and please refer to the

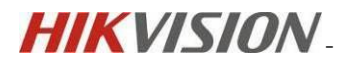

### configuration for other models.

| Basic Information Tin    | ne Configuratio | n RS-232               | RS-485       | Menu Output | About |
|--------------------------|-----------------|------------------------|--------------|-------------|-------|
| C                        | Device Name     | DeepinMind             |              |             |       |
|                          | * Device No.    | 255                    |              |             |       |
| C                        | Device Model i  | DS-9632NXI-I16 / X     |              |             |       |
| Devie                    | ce Serial No. i | DS-9632NXI-I16 / X16   | 20211019CCRF | G912443     |       |
| Firm                     | ware Version    | V4.62.210 build 230612 | 2            |             |       |
| Enco                     | ding Version    | V5.0 build 230530      |              |             |       |
| Hard                     | ware Version (  | 0100054C06200000       |              |             |       |
|                          | FR Version      | V6.2.0                 |              |             |       |
| Perimeter Protection Alg | jorithm Ve      | V2.1.0                 |              |             |       |
| ł                        | HMS Version     | V4.8.1                 |              |             |       |
| Version of Face Capture  | Algorithm       | V6.2.0                 |              |             |       |
| Object Thrown from Buil  | ding Dete       | V1.1.0                 |              |             |       |
| ,                        | Web Version     | V4.5.0 build 20230524  |              |             |       |

Plug-In Version V3.0.8.32

| HIKVI.                 | SION®           |   |                   |                      |                     |                 |                |          |
|------------------------|-----------------|---|-------------------|----------------------|---------------------|-----------------|----------------|----------|
| C.                     | Common Settings | - | Basic Information | Time Settings        | RS-232              | RS-485          | System Service | Location |
| Live view              | Local           |   |                   | Device Name          | IP CAMERA           |                 |                |          |
| Playback               | System          | ^ |                   | *Device No.          | 88                  |                 |                |          |
| (AI)                   | System Settings |   |                   | Device Model         | iDS-2CD7A46G0-IZ    | HSY             |                |          |
| Application<br>Display | User Management |   |                   | Serial No.           | iDS-2CD7A46G0-IZ    | (HSY20220325AA) | WRJ71283575    |          |
|                        | Network         | ~ |                   | Firmware Version     | V5.8.30 build 23070 | )4 Upgrade      |                |          |
| - GAT                  | Video/Audio     |   |                   | Encoding Version     | V7.3 build 230612   |                 |                |          |
| Configuration          | Image           |   |                   | Web Version          | V5.1.0_R0101 build  | 230519          |                |          |
| <b>a</b>               | Storage         | č | 1                 | Number of Channels   | 1                   |                 |                |          |
| and Security           | Lven            | Ť |                   | Number of HDDs       | 0                   |                 |                |          |
|                        |                 |   | Nun               | nber of Alarm Inputs | 2                   |                 |                |          |
|                        |                 |   | Numb              | per of Alarm Outputs | 2                   |                 |                |          |
|                        |                 |   | Firmwa            | are Version Property | B-R-H8-0            |                 |                |          |
|                        |                 |   |                   |                      |                     |                 |                |          |

HIKVISION.

### **1.3.1** Configuration on device

1) The algorithm for selecting the camera here is the facial capture algorithm, which means that the camera only captures the face, and the analysis is depends on DeepinMind NVR. After customizing and adjusting the facial capture rules, be sure to check the option of uploading to the monitoring center

|                            | <ol> <li>Select Application</li> </ol>                                                                                                    | <ol> <li>Set Application</li> </ol> |
|----------------------------|----------------------------------------------------------------------------------------------------|-------------------------------------|
| Enabl                      | le a smart application or event for the channel.                                                                                                    |                                     |
| ٢                          | Scheduled-Switch                                                                                                    |                                     |
| Si                         | mart Event                                                                                                    | Face Capture                        |
|                            |                                                                                                    |                                     |
|                            |                                                                                                    |                                     |
|                            |                                                                                                    |                                     |
| N                          | Iulti-Dimension People                                                                                                    | People Management                   |
|                            |                                                                                                    |                                     |
|                            |                                                                                                    |                                     |
|                            |                                                                                                    |                                     |
|                            |                                                                                                    |                                     |
|                            | Next                                                                                                    |                                     |
| 5 <i>10N</i> ®             | Next                                                                                                    |                                     |
| 5 <i>10</i> №<br>⊖ Face (  | Next<br>Capture                                                                                                    |                                     |
| 5 <i>10</i> №<br>⋲ Face (  | Next<br>Capture                                                                                                    | Querlay & Cant Advanced             |
| 5 <i>10N</i> ®<br>ⓒ Face ( | Capture Rule Arming Schedul                                                                                                    | Overlay & Capt Advanced             |
| 510N®<br>ⓒ Face (          | Next Capture Rule Arming Schedul Arming Schedule                                                                                                    | Overlay & Capt Advanced             |
| 510N®<br>ⓒ Face (          | Next Capture Rule Arming Schedule Arming Schedule Edit Linkage Method                                                                                             | Overlay & Capt Advanced             |
| SION®                      | Next Capture Rule Arming Schedule Arming Schedule Edit Linkage Method Notify Surveillance Center                                                                  | Overlay & Capt Advanced             |
| SION®<br>C Face (          | Next Capture Rule Arming Schedule Arming Schedule Edit Linkage Method Notify Surveillance Center Ood to FTP/Memory Card/NAS                                       | Overlay & Capt Advanced             |
| SION®<br>C Face (          | Rule Arming Schedul   Arming Schedule Edit   Linkage Method Edit   Unotify Surveillance Center O   Notify Surveillance Center O   Integer Alarm Output Select Ali | Overlay & Capt Advanced             |
| SION ®                     | Rule Arming Schedul   Arming Schedule Edit   Linkage Method Edit   Linkage Method Trigger Alarm Output   Select All A->1                                          | Overlay & Capt Advanced             |

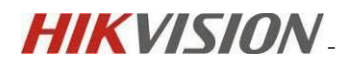

- VISION Application Configuration Display Alarm + Add 🔟 Batch Delete imes Batch Clear  $\ensuremath{\mathbb{Q}}$  Search by Picture TEST 8 6 6 Total Normal Exception 0 0 0 S Face Picture Library
- 2) After adding a camera to the DeepinMind NVR, then create a new face library

4) Turn on the face comparison event, disable the ability to not analyze face comparison results in real-time, turn on the face comparison function, and stranger function (optional). After setting the defense plan, check the upload center option (select both success and failure, and configure according to the actual situation)

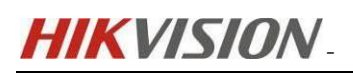

| н   | IKVISION          | Live View Playback Se             | earch A    | pplicat  | ion   | Confi | guratio | on Di  | isplay | Alarm  | ı        |        |    |       |             |     |
|-----|-------------------|-----------------------------------|------------|----------|-------|-------|---------|--------|--------|--------|----------|--------|----|-------|-------------|-----|
| Q   |                   | Channel                           | [D1] NB CA | м        |       |       | ~       |        |        |        |          |        |    |       |             |     |
|     |                   | Enable Non-Real-Time Face Pictu   |            |          |       |       |         |        |        |        |          |        |    |       |             |     |
|     |                   | Face Picture Comparison Stranger  | r Mode     |          |       |       |         |        |        |        |          |        |    |       |             |     |
|     | Event             | Enable                            |            |          |       |       |         |        |        |        |          |        |    |       |             |     |
|     |                   | Prompt for Failed Face Comparison | Compare fa | iled     |       |       |         |        |        |        |          |        |    |       |             |     |
|     |                   | Prompt for Successful Face Pictur | Welcome    |          |       |       |         |        |        |        |          |        |    |       |             |     |
|     | Face Picture C    | Enable Alarm Output Pulse         |            |          |       |       |         |        |        |        |          |        |    |       |             |     |
|     |                   |                                   | Arming     | Schedule | e     | Linka | ge Meth | od (Fa |        | Failed | d Linkag | e Meth | od | Linke | d Face Pict | ure |
|     |                   |                                   | 🔇 Draw     | 1        | Erase |       |         |        |        |        |          |        |    |       |             |     |
|     |                   |                                   | Mon        | 00       | 02    | 04    | 06      | 08     | 10     | 12     | 14       | 16     | 18 | 20    | 22 24       |     |
|     |                   |                                   | Tue        |          |       |       |         |        |        |        |          |        |    |       |             |     |
|     |                   |                                   | Wed        |          |       |       |         |        |        |        |          |        |    |       |             |     |
| -   |                   |                                   | Fri        |          |       |       |         |        |        |        |          |        |    |       |             |     |
|     |                   |                                   | Sat        |          |       |       |         |        |        |        |          |        |    |       |             |     |
| .00 | Vehicle Detection |                                   |            | 00       | 02    | 04    | 06      | 08     | 10     | 12     | 14       | 16     | 18 | 20    | 22 24       |     |
|     |                   |                                   |            |          |       |       |         |        |        |        |          |        |    |       |             |     |
|     |                   |                                   | Save       |          |       |       |         |        |        |        |          |        |    |       |             |     |
|     |                   |                                   |            |          |       |       |         |        |        |        |          |        |    |       |             |     |

### **1.3.2** Configuration on HCP

#### Public scenario

 Open the Analysis Group in sequence and create a new Person Feature Analysis Group.

| 👩 HikCentral Professional 🏠 🔡 | Video Access Control Visitor Intelligent Analysis 🧿 | Attendance | On-Board Monitoring | Event and Alarm    | Person      | Account and Security | Device | Maintenance |                                      |      |                   | E Q Ø  | ) ≡ edmi |
|-------------------------------|-----------------------------------------------------|------------|---------------------|--------------------|-------------|----------------------|--------|-------------|--------------------------------------|------|-------------------|--------|----------|
| Intelligent Analysis 🛛 🖽      | 💮 Add Person Feature Analysis Group                 |            |                     |                    |             |                      |        |             |                                      | Back | Save and Continue | Finish | Cancel   |
| 25 Dashboard                  | Ø                                                   |            |                     | 0                  |             |                      |        |             | 3                                    |      |                   |        |          |
| 🔄 Analysis Center 🗸 🗸         | Basic Configuration                                 |            | Per                 | son Feature Analys | is Resource |                      |        |             | Add Person Feature Analysis Group to | Мар  |                   |        |          |
| 🕼 Analysis Group 🗠 🔿          | Person Feature Analysis Resource                    |            |                     |                    |             |                      |        |             |                                      |      |                   |        |          |
| People Counting Group         |                                                     | + Add 👘 🗄  | Delete              |                    |             |                      |        |             |                                      |      |                   |        |          |
| Person Feature Analysis Group |                                                     | Name       | Area                | Remote Co          | ofiguration |                      |        |             |                                      |      |                   |        |          |
| Heat Analysis Group           |                                                     | Camera     | 01 DeepinMb         | nd Remote Co       | nfiguration |                      |        |             |                                      |      |                   |        |          |
| Pattmay Analysis Group        |                                                     |            |                     |                    |             |                      |        |             |                                      |      |                   |        |          |
| Scheduled Report              |                                                     |            |                     |                    |             |                      |        |             |                                      |      |                   |        |          |
| Troutlishooting               |                                                     |            |                     |                    |             |                      |        |             |                                      |      |                   |        |          |
| Configure Scenario            |                                                     |            |                     |                    |             |                      |        |             |                                      |      |                   |        |          |
|                               |                                                     |            |                     |                    |             |                      |        |             |                                      |      |                   |        |          |
|                               |                                                     |            |                     |                    |             |                      |        |             |                                      |      |                   |        |          |
|                               |                                                     |            |                     |                    |             |                      |        |             |                                      |      |                   |        |          |
|                               |                                                     |            |                     |                    |             |                      |        |             |                                      |      |                   |        |          |
|                               |                                                     |            |                     |                    |             |                      |        |             |                                      |      |                   |        |          |
|                               |                                                     |            |                     |                    |             |                      |        |             |                                      |      |                   |        |          |
|                               |                                                     |            |                     |                    |             |                      |        |             |                                      |      |                   |        |          |

2) Then open the analysis center to view the character attribute analysis report

[Note]: For the purpose of rapid testing, the structure of facial capture is relatively simple and is only for reference

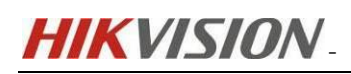

| 6 HikCentral Professional   | <b>^ ∷</b> | Video Access Control Visitor | Intelligent Analysis 🧿 🛛 Att | tendance On-Board Monitoring     | Event and Alarm Pe     | son Account and Security | Device | Mainfenance |     |      |                                            |                         | BI Q Ø             |      |
|-----------------------------|------------|------------------------------|------------------------------|----------------------------------|------------------------|--------------------------|--------|-------------|-----|------|--------------------------------------------|-------------------------|--------------------|------|
| Intelligent Analysis        |            | Person Feature Analysis      |                              |                                  |                        |                          |        |             |     |      |                                            |                         | + Add to Dashboard | 🕞 Ex |
| Deshboard                   |            | Camera ~ NB CAM ×            | ~                            |                                  |                        |                          |        |             | Day | Week | Month Yea                                  | Custom                  | Today              |      |
| 🙀 Analysis Center           |            |                              |                              |                                  |                        |                          |        |             |     |      |                                            |                         |                    |      |
| People Counting             |            |                              |                              |                                  |                        |                          |        |             |     |      |                                            |                         |                    |      |
| Person Feature Analysis     |            |                              |                              |                                  |                        |                          |        |             |     |      |                                            |                         |                    |      |
| Heat Analysis               |            |                              |                              |                                  |                        |                          |        |             |     |      |                                            |                         |                    |      |
| Pathway Analysis            |            |                              |                              |                                  |                        |                          |        |             |     |      |                                            |                         |                    |      |
| Queue Analysis              |            |                              |                              |                                  |                        |                          |        |             |     |      |                                            |                         |                    |      |
| People Density Analysis     |            |                              |                              |                                  |                        |                          |        |             |     |      | • Infant                                   |                         | 0(0%)              |      |
| Temperature Analysis        |            |                              |                              |                                  |                        |                          |        |             |     |      | <ul> <li>Child</li> <li>Teenage</li> </ul> |                         | D(0%)<br>D(0%)     |      |
| Analysis Group              |            |                              |                              | • Male                           | 1315(97.6%)<br>2/0.1%) |                          |        |             |     |      | Adolesc                                    | ent                     | 0(0%)              |      |
| People Counting Group       |            |                              |                              | <ul> <li>Unrecognized</li> </ul> | 31(2.3%)               |                          |        |             |     |      | • Adult                                    |                         | 103(81.8%)         |      |
| Person Feature Analysis Gro |            |                              |                              |                                  |                        |                          |        |             |     |      | <ul> <li>Middle</li> <li>Middle</li> </ul> | Aged<br>Age and Eiderly | 19(2.2%)<br>X(0%)  |      |
| Heat Analysis Group         |            |                              |                              |                                  |                        |                          |        |             |     |      | <ul> <li>Elderly</li> </ul>                |                         | 0(0%)              |      |
| Pathway Analysis Group      |            |                              |                              |                                  |                        |                          |        |             |     |      |                                            |                         |                    |      |
| Scheduled Report            |            |                              |                              |                                  |                        |                          |        |             |     |      |                                            |                         |                    |      |
| Troubleshooting             |            |                              |                              |                                  |                        |                          |        |             |     |      |                                            |                         |                    |      |
| Configure Scenario          |            |                              |                              |                                  |                        |                          |        |             |     |      |                                            |                         |                    |      |

#### Retail scenario

 Click on store management and configure the store. At this time, the platform will automatically recognize the ability and select the function items that need to be enabled.

| HikCentral Professional 🏫 |   | Video Access Control    | Visitor         | Intelligent Analysis 🛛 🔿   | Attendance          | On-Board Monitoring        | Event and Alarm  | Person | Account and Security | Device        | Maintenance           |           |                   |
|---------------------------|---|-------------------------|-----------------|----------------------------|---------------------|----------------------------|------------------|--------|----------------------|---------------|-----------------------|-----------|-------------------|
| ntelligent Analysis       |   | Super NVR Test          |                 |                            |                     |                            |                  |        |                      |               |                       |           | Save and Continue |
| Dashboard                 |   |                         |                 | 0                          |                     |                            |                  |        |                      |               | 2                     |           |                   |
| Store Report              | ~ |                         | Co              | onfigure Resources         |                     |                            |                  |        |                      |               | Add Resource to Floor |           |                   |
| 🗊 Analysis Center         | ^ | Configure Resource      | Canability      |                            |                     |                            |                  |        |                      |               |                       |           |                   |
| People Counting           |   | compare nesource        | copationity     |                            |                     |                            |                  |        |                      |               |                       |           |                   |
| Person Feature Analysis   |   |                         | Add R           | esource + Add              |                     |                            |                  |        |                      |               |                       |           |                   |
| Heat Analysis             |   |                         |                 | NB CAM                     |                     |                            |                  |        |                      |               |                       |           |                   |
| Pathway Analysis          |   |                         |                 | People Counting A          | analysis            |                            |                  | Person | reature Analysis     | 1             |                       | Configure |                   |
| Queue Analysis            |   |                         |                 |                            |                     |                            |                  |        |                      | _             |                       |           |                   |
| 2                         |   | Configure People Co     | unting          |                            |                     |                            |                  |        |                      |               |                       |           |                   |
| Store Management          | ^ |                         | Entry &         | Exit + Add                 |                     |                            |                  |        |                      |               |                       |           |                   |
| Configure Store           |   |                         |                 |                            |                     |                            |                  |        |                      |               |                       |           |                   |
| Configure Promotion Day   |   |                         |                 |                            |                     |                            |                  |        |                      |               |                       |           |                   |
| Scheduled Report          |   |                         |                 |                            |                     |                            |                  |        |                      |               | and first             |           |                   |
| Configure Scenario        |   |                         |                 |                            |                     |                            |                  |        | ~                    | io an entry o | LEOU TISL             |           |                   |
|                           |   | Collect Stor            | e Statistics Fr | am Please select.          | ting statistics are | collected from specified ( | entries & exits. |        | ~                    |               |                       |           |                   |
|                           |   | R                       | egularly Clear  | AI                         |                     |                            |                  |        |                      |               |                       |           |                   |
|                           |   | <ul> <li>Sto</li> </ul> | re Capacity Li  | mit Configure Eve          | ent and Alarm       |                            |                  |        |                      |               |                       |           |                   |
|                           |   | Exclu                   | ide Person in   | List Configure Actual Peop | pie Cou             |                            |                  |        |                      |               |                       |           |                   |
|                           |   | Staff-Exclud            | ed People Co    | unt 💽                      |                     |                            |                  |        |                      |               |                       |           |                   |

2) Analyze person feature analysis reports in the analysis center or analyze stores.

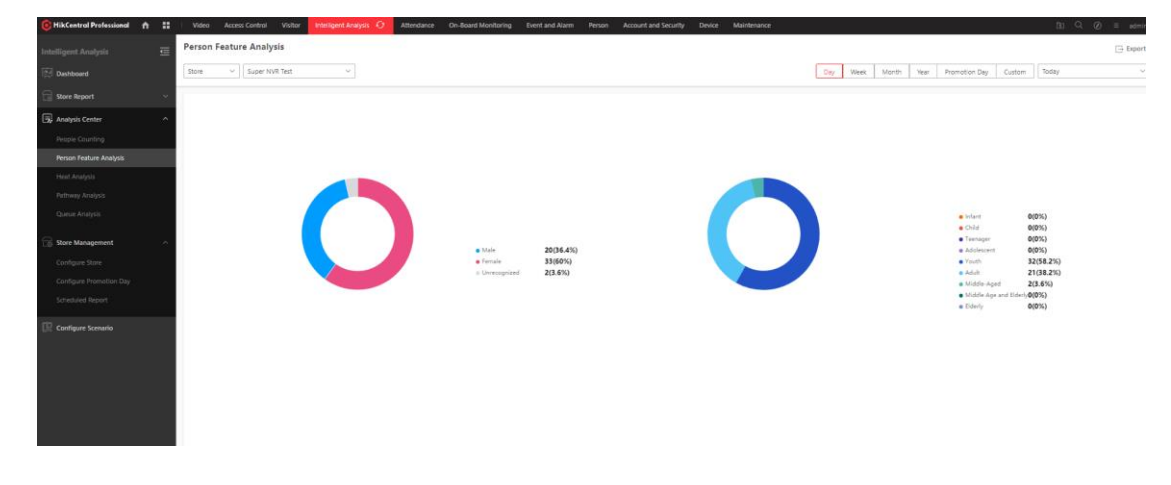

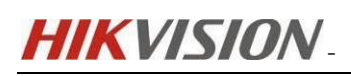

|                        | Single Store Report     |                                      |                        | 🗐 Set Repo       | rt Contents | , Set as Schedule          | id Report 🗐 O | Configure |
|------------------------|-------------------------|--------------------------------------|------------------------|------------------|-------------|----------------------------|---------------|-----------|
| Dashboard              | Super NVR Test          |                                      |                        | Day              | Week Mo     | rth Year                   | Custom Today  | U.        |
| Store Report           |                         |                                      |                        |                  |             |                            |               |           |
| Single Store Report    | People Counting (In)(P  | Foot Traffic (in + Passiby)(0)       | WalkUm Rate®           |                  | Fears Cour  |                            |               |           |
| Muttiple-Store Reports | 0 📖 Cycle on Cycle      | 0 mill Cycle on Cycle                | 0% mill Cycle an Cycle |                  |             |                            |               |           |
|                        | Peak (Victa)            | Perk (VI312)                         | Pesk (%)               |                  |             |                            |               |           |
|                        |                         |                                      |                        |                  |             |                            |               |           |
|                        |                         |                                      | Top 1 Divel Rate       |                  |             |                            |               |           |
| unalysis Center        | Walk-In Rote Rankinge   | Fourther of Store Overcopacity Times |                        |                  |             |                            |               |           |
| tore Management        | A                       | 0                                    | Number                 |                  |             |                            |               |           |
|                        |                         |                                      | %                      |                  |             |                            |               |           |
|                        |                         |                                      |                        |                  |             |                            |               |           |
|                        | Person Feature Analysis |                                      |                        |                  |             |                            |               |           |
|                        |                         |                                      |                        |                  |             |                            |               |           |
| Configure Scenario     |                         |                                      | • infant 0(03          | a) e Child       | 0(0%)       | • Teenaper                 | 0(0%)         |           |
|                        |                         | Main 20(28.2%)                       | Adalescent 0(0)        | a Youth          | 47(66.2%)   | <ul> <li>Adult</li> </ul>  | 22(31%)       |           |
|                        |                         | (1010) 49(63%)                       | Middle-Aged 2(2.)      | 55) • Middle Age | = 0(0%)     | <ul> <li>Ederly</li> </ul> | 0(0%)         |           |

## **2** Implementation of Client Feature Function

#### 2.1 Facial Capture Camera +DeepinMind NVR Accessing HCP to

**Realize Client Facial Image Feature Retrieval Function** 

[Note]: The software version used in this article is the baseline version of HCP 2.4.1. The device model and firmware are as follows, and please refer to the configuration for other models. And the device configuration refers to <u>section 1.3</u> above.

- > HCP configuration
- 1) Add the camera to the facial license.

| vailable                            |                   | _ |  |  |
|-------------------------------------|-------------------|---|--|--|
| Search                              | Q                 |   |  |  |
| > 🗆 🔢 ISUP NVR                      |                   |   |  |  |
| > 🗌 🔢 People Co                     | unting            |   |  |  |
| > 🗆 📕 PTZ                           |                   |   |  |  |
| > 🗌 🔢 Super NVF                     | 2                 |   |  |  |
|                                     |                   | < |  |  |
|                                     |                   |   |  |  |
|                                     |                   |   |  |  |
|                                     |                   |   |  |  |
|                                     |                   |   |  |  |
|                                     |                   |   |  |  |
| ielected                            |                   |   |  |  |
| ielected<br>Search                  |                   | ] |  |  |
| elected<br>Search                   | Area              | ] |  |  |
| elected<br>Search<br>Name<br>NB CAM | Area<br>Super NVR | ] |  |  |
| elected<br>Search<br>Name<br>NB CAM | Area<br>Super NVR |   |  |  |
| elected<br>Search<br>Name<br>NB CAM | Area<br>Super NVR |   |  |  |
| elected<br>Search<br>Name<br>NB CAM | Area<br>Super NVR |   |  |  |

 $\bigcirc$  Configure Facial and Human Body Recognition Cameras  $\qquad imes$ 

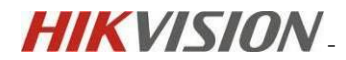

 Enter the HCP Video - Intelligent Recognition interface and click on Create a New Face Comparison Group.

| 🔞 HikCentral Professional 👔  | h II | Video 🗘                       | Access Control | Visitor | Intelligent Analysis | Attendance | On-Board Monitoring | Event and Alarm | Person | Account and Security |
|------------------------------|------|-------------------------------|----------------|---------|----------------------|------------|---------------------|-----------------|--------|----------------------|
| Video                        |      | + ⊑ ∠                         |                | + A     | dd \vee  🗐 Delete 🗸  | E Import V | Export              |                 |        |                      |
| J Video Overview             |      |                               |                |         |                      |            |                     |                 |        |                      |
| ែ Video Security             |      | <b>test</b><br>Total Number ( | of Peo 0       |         |                      |            |                     |                 |        |                      |
| Picture Center               |      |                               |                |         |                      |            |                     |                 |        |                      |
| () Intelligent Recognition   | ^    |                               |                |         |                      |            |                     |                 |        |                      |
| Intelligent Recognition Task |      |                               |                |         |                      |            |                     |                 |        |                      |
| Face Comparison Group        |      |                               |                |         |                      |            |                     |                 |        |                      |
| Task Schedule Template       |      |                               |                |         |                      |            |                     |                 |        |                      |
| Applying Center              |      |                               |                |         |                      |            |                     |                 |        |                      |
| Dock Station                 |      |                               |                |         |                      |            |                     |                 |        |                      |
| Video Application            |      |                               |                |         |                      |            |                     |                 |        |                      |
| Video Settings               |      |                               |                |         |                      |            |                     |                 |        |                      |
|                              |      |                               |                |         |                      |            |                     |                 |        |                      |
|                              |      |                               |                |         |                      |            |                     |                 |        |                      |

3) Create a new face comparison task in the Intelligent Recognition task under the same menu, where the analysis device is selected as the supercomputer and the newly created face comparison group is selected.

| G HikCentral Professional                | <b>↑ ∷</b> | Video 🗘 Access Control Visit | or Intelligent Analysis Attendance O | n-Board Monit | oring Eve | nt and Alarm | Person  | Account and Security | Device | Maintenan |
|------------------------------------------|------------|------------------------------|--------------------------------------|---------------|-----------|--------------|---------|----------------------|--------|-----------|
| Video                                    | Ū          | 💮 Add Face Comparison Task   |                                      |               |           |              |         |                      |        |           |
| اللغي Video Overview<br>ت Video Security |            | *Task Name                   | TEST                                 |               |           | ]            |         |                      |        |           |
| Dicture Center                           | ~          | Description                  |                                      |               |           |              |         |                      |        |           |
| (     Intelligent Recognition            | ^          | Task Schedule Template       | All-Day Task Schedule Template       | ~             | View      | ]            |         |                      |        |           |
| Intelligent Recognition Task             |            |                              | Hirody task schedule template        |               |           | ]            |         |                      |        |           |
| Face Comparison Group                    |            | Device for Analysis          | DeepinMind NVR                       |               | ~         |              |         |                      |        |           |
| Task Schedule Template                   |            | Select Device                | Super NVR                            |               | ~         |              |         |                      |        |           |
| Applying Center                          |            |                              |                                      |               |           |              |         |                      |        |           |
| Dock Station                             |            | *Camera                      | Available                            |               |           | Selected     |         |                      | _      |           |
| <b>Video Application</b>                 | ~          |                              | Search                               | Q             |           | Search       |         |                      |        |           |
| 🔯 Video Settings                         | Ý          |                              | Super NVR                            |               | >         | Nam          | e<br>AM | Area<br>Super NVR    |        |           |
|                                          |            |                              |                                      |               | <         |              |         |                      |        |           |
|                                          |            |                              |                                      |               |           |              |         |                      |        |           |
|                                          |            |                              |                                      |               |           |              |         |                      |        |           |
|                                          |            | *Face Comparison Group       | Saarch                               |               |           |              |         |                      | 1      |           |
|                                          |            |                              |                                      |               |           |              |         |                      |        |           |
|                                          |            |                              | 🗆 🤽 test                             |               |           |              |         |                      |        |           |
|                                          |            |                              |                                      |               |           |              |         |                      |        |           |
|                                          |            |                              |                                      |               |           |              |         |                      |        |           |
|                                          |            |                              |                                      |               |           |              |         |                      |        |           |
|                                          |            |                              |                                      |               |           |              |         |                      |        |           |
|                                          |            |                              |                                      |               |           |              |         |                      |        |           |

 Open the control client, enter the person search interface, select feature, and search. The test results are for reference only.

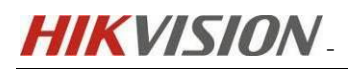

| ~          |                                        |                                                                                                    |                                                                                                    |
|------------|----------------------------------------|----------------------------------------------------------------------------------------------------|----------------------------------------------------------------------------------------------------|
| V          | HikCentral Professional Control Client | t 🏫 📩 Person Search                                                                                                    |                                                                                                    |
|            |                                        | Quick Search                                                                                                    |                                                                                                    |
| ନ          | Quick Search                           | Quickly search for records matched with the conditions you set.                                                                                                    |                                                                                                    |
| 6          | Access Control Retrieval               | Feature Picture Person                                                                                                    |                                                                                                    |
|            | Identity Access Search                 |                                                                                                    |                                                                                                    |
|            | Device Recorded Data Retrie            | Time                                                                                                    |                                                                                                    |
|            | Entry & Exit Counting                  | Today 🗸                                                                                                    |                                                                                                    |
| <u>_@</u>  | Patrol Search                          | Camera 🗹                                                                                                    |                                                                                                    |
| <br>ΓΩ΄    | 1<br>Search Cantured Pictures →        | ⊗ NB CAM                                                                                                    |                                                                                                    |
| 4          | Search Captured Fictores               |                                                                                                    |                                                                                                    |
|            | Search Captured Faces                  |                                                                                                    |                                                                                                    |
|            | Search Human Body Captures             |                                                                                                    |                                                                                                    |
|            | Search Matched Faces                   |                                                                                                    |                                                                                                    |
|            | Search Persons by Frequency            | Feature                                                                                                    |                                                                                                    |
| 73         | Identity Search 🗸 🗸                    | Search In Face Capture Human Body Capture                                                                                                    |                                                                                                    |
|            | Archive Search                         |                                                                                                    |                                                                                                    |
|            | Identity Verification                  | Search                                                                                                    |                                                                                                    |
|            | ,                                      |                                                                                                    |                                                                                                    |
|            |                                        |                                                                                                    |                                                                                                    |
|            |                                        |                                                                                                    |                                                                                                    |
| =          | Face Capture                           | + New Search                                                                                                    |                                                                                                    |
| 8          | 2927 result(s) fou<br>Quick Search     | and, 🖉 General-Ration 🖂 Equin 🖂 Equin                                                                                                    | ] <b>88 (II</b> ) ≡                                                                                                    |
| 13         | Access Control Retrieval 🗸 🖬           | × Gender × Weather Glasses No Mark Root                                                                                                    |                                                                                                    |
| 34         | Identity Access Search                 |                                                                                                    | 1                                                                                                    |
| 3          | Device Recorded Data Retrie            |                                                                                                    | 23                                                                                                    |
|            | Entry & Ein Counting                   |                                                                                                    | and the second second s |
| 101<br>101 | Patrol Search                          | 这只能只能只能只能只能只能只能因此                                                                                                    |                                                                                                    |
| A          | Search Captured Faces                  | nan Allana Allana an Allana an Allana Allana an Allana an Allana an Allana an Allana an Allana an Allana an All                                                                                                    | Tal Internet                                                                                                    |
|            | Search Human Body Captures             |                                                                                                    | Sec.                                                                                                    |
| ž          | Search Matched Faces                   |                                                                                                    |                                                                                                    |
| ž          | Search Persons by Frequency            |                                                                                                    |                                                                                                    |
| ٦          | ldentity Search 🗸 🗸                    | <b>这个五百人百人百人民人民人民人</b> 民人                                                                                                    | The second                                                                                                    |
|            | Archive Search                         | nen one and the second second second second second second second second second second second second second seco<br>The second second second second second second second second second second second second second second second sec                                                                                                    |                                                                                                    |
|            |                                        | 유기관 여관 여관 여운 여관 여관 여관 여                                                                                                    |                                                                                                    |
|            | 10227-0220mm                           | and states the structure of the weather the structure structure the structure of the structure structure structure structures and structures and structures a | 10.0109.12                                                                                                    |
|            |                                        |                                                                                                    |                                                                                                    |
|            |                                        |                                                                                                    | and a state of                                                                                                    |

[Note]: This configuration only supports Face Capture search!

## 2.2 Implementation of Multi-Target-Type Detetion for H8 C

#### amera

[Note]: The software version used in this article is the baseline version of HCP 2.4.1. The device model and firmware are as follows, and please refer to the configuration for other models.

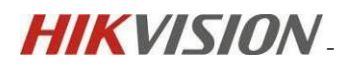

| Basic Information | Time Settings        | RS-232              | RS-485         | System Service | Location |
|-------------------|----------------------|---------------------|----------------|----------------|----------|
|                   |                      |                     |                |                |          |
|                   | Device Name          | IP CAMERA           |                |                |          |
|                   | * Device No.         | 88                  |                |                |          |
|                   | Device Model         | iDS-2CD7A46G0-IZ    | (HSY           |                |          |
|                   | Serial No.           | iDS-2CD7A46G0-IZ    | ZHSY20220325AA | WRJ71283575    |          |
|                   | Firmware Version     | V5.8.30 build 23070 | )4 Upgrade     |                |          |
|                   | Encoding Version     | V7.3 build 230612   |                |                |          |
|                   | Web Version          | V5.1.0_R0101 build  | 1 230519       |                |          |
| ١                 | Number of Channels   | 1                   |                |                |          |
|                   | Number of HDDs       | 0                   |                |                |          |
| Nun               | nber of Alarm Inputs | 2                   |                |                |          |
| Numb              | er of Alarm Outputs  | 2                   |                |                |          |
| Firmwa            | are Version Property | B-R-H8-0            |                |                |          |
|                   |                      |                     |                |                |          |
|                   |                      | Save                |                |                |          |

### 2.2.1 Configuration on device

1) Switch the algorithm on the camera to a multi target detection algorithm

| HIKVISION                            | Vo                                                                      |                   |                         | Q, හි ⊙ admin ∿             |
|--------------------------------------|-------------------------------------------------------------------------|-------------------|-------------------------|-----------------------------|
| Live View                            | Soloct Application Enable a smart application or event for the channel. | ② Set Application |                         |                             |
| Playback                             | C Scheduled-Switch                                                      |                   |                         |                             |
| (a)<br>Application<br>Display<br>VCA | Smart Event                                                             | Face Capture      | Face Picture Comparison | Multi-Target-Type Detection |
| ©<br>Configuration                   |                                                                         |                   |                         |                             |
| الع<br>Mantenance<br>and Security    | Multi-Dimension People<br>Counting                                      | People Management | Al Open Platform        | Monitoring                  |
|                                      | West                                                                    |                   |                         |                             |

2)Configure capture detection parameters based on actual situation

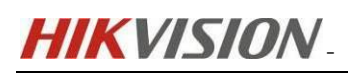

| <b>:</b>            | Multi-Target-Type Detectio       | n              |                                       |                                            |                                                                                                    |
|---------------------|----------------------------------|----------------|---------------------------------------|--------------------------------------------|----------------------------------------------------------------------------------------------------|
| ve View             | Fixed Value                      |                |                                       |                                            |                                                                                                    |
| Þ                   | Face Beautification              |                |                                       |                                            |                                                                                                    |
| ayback              |                                  |                |                                       |                                            | 38                                                                                                    |
| <b>(</b> A)         | Background Picture Settings      |                |                                       |                                            |                                                                                                    |
| lication<br>splay   | Picture Quality                  | Low            | $\sim$                                |                                            |                                                                                                    |
| •                   | Picture Resolution               | 2560*1440      | ~                                     |                                            |                                                                                                    |
| /CA                 | Background Upload                |                |                                       |                                            |                                                                                                    |
| <u>7</u> 3          | C Sauground opioud               |                |                                       |                                            |                                                                                                    |
| guration            | Shared Background for Face and B |                |                                       |                                            |                                                                                                    |
| ৰ                   | Face Picture                     |                |                                       |                                            |                                                                                                    |
| tenance<br>Security | Text Overlay                     |                |                                       |                                            |                                                                                                    |
|                     | Text Overlay                     | To Be Selected | Selected                              |                                            |                                                                                                    |
|                     |                                  | Туре           | Туре                                  |                                            | Sort                                                                                                    |
|                     |                                  | No data        | Capture                               | Time                                       | $\uparrow \downarrow$                                                                                                    |
|                     |                                  |                | GPS                                   |                                            | $\uparrow \downarrow$                                                                                                    |
|                     |                                  |                |                                       |                                            |                                                                                                    |
|                     |                                  |                | Moving                                | Direction                                  | $\uparrow \downarrow$                                                                                                    |
|                     |                                  |                | Moving                                | Direction                                  | $\uparrow \downarrow \\ \uparrow \downarrow$                                                                                                    |
|                     |                                  |                | Moving Tops Co                        | Direction<br>blor<br>Color                 | $\begin{array}{c} \uparrow \downarrow \\ \uparrow \downarrow \\ \uparrow \downarrow \end{array}$                                                                                  |
|                     |                                  |                | Moving Tops Co Bottom Tops Ty         | Direction<br>blor<br>Color<br>pe           | $\uparrow \downarrow$ $\uparrow \downarrow$ $\uparrow \downarrow$ $\uparrow \downarrow$                                                                                           |
|                     |                                  |                | Moving Tops Cc Bottom Tops Ty Bottoms | Direction<br>olor<br>Color<br>pe<br>s Type | $\begin{array}{c} \uparrow \ \downarrow \\ \uparrow \ \downarrow \\ \uparrow \ \downarrow \\ \uparrow \ \downarrow \\ \uparrow \ \downarrow \\ \uparrow \ \downarrow \end{array}$ |

# 2.2.2 Configuration on HCP

#### 1) Add camera to facial license

| J                                              | neras which can be set as        | s this camera type. |
|------------------------------------------------|----------------------------------|---------------------|
| Available                                      |                                  |                     |
| Search                                         | Q                                |                     |
| 🗆 🕕 H8 Face CA                                 | M                                |                     |
| > 🗆 🔢 ISUP NVR                                 |                                  |                     |
| > 🗌 🔢 People Cou                               | unting                           |                     |
| > 🗆 🔢 PTZ                                      |                                  |                     |
| > 🗆 🔢 Super NVR                                |                                  | <                   |
|                                                |                                  | _                   |
| Selected<br>Search                             |                                  |                     |
| Selected<br>Search                             | Area                             |                     |
| Selected Search Name NB CAM                    | Area<br>Super NVR                |                     |
| Selected<br>Search<br>Name<br>NB CAM<br>NB CAM | Area<br>Super NVR<br>H8 Face CAM |                     |
| Selected Search Name NB CAM NB CAM             | Area<br>Super NVR<br>H8 Face CAM |                     |
| Selected<br>Search<br>Name<br>NB CAM<br>NB CAM | Area<br>Super NVR<br>H8 Face CAM |                     |
| Selected<br>Search<br>NB CAM<br>NB CAM         | Area<br>Super NVR<br>H8 Face CAM |                     |
| Selected<br>Search<br>NB CAM<br>NB CAM         | Area<br>Super NVR<br>H8 Face CAM |                     |

HIKVISION.

2) Enter the Intelligent Recognition interface, create a new Person Feature Analysis Task, use the capture camera as the analysis device, and draw the detection and analysis area below

| 😉 HikCentral Professional                                      | <b>↑ ∷</b> | Video 🗘 🖉 | Access Control Visito  | r Intelligent Analysis Attendance     | On-Board Monit | toring Eve | nt and Alarm Person | Account and Security | Device Maintenance |
|----------------------------------------------------------------|------------|-----------|------------------------|---------------------------------------|----------------|------------|---------------------|----------------------|--------------------|
| Video                                                          |            | Add Peopl | le Feature Analysis    | Task                                  |                |            |                     |                      |                    |
| 🕺 Video Overview                                               |            |           | * Task Name            | TEST                                  |                |            |                     |                      |                    |
| Picture Center                                                 |            |           | Description            |                                       |                |            |                     |                      |                    |
| (     Intelligent Recognition     Intelligent Recognition Task |            | т.        | fask Schedule Template | All-Day Task Schedule Template        | ~              | View       | ]                   |                      |                    |
| Face Comparison Group                                          |            |           | Device for Analysis    | Network Camera for Human Body Capture |                | ~          | ]                   |                      |                    |
| Task Schedule Template<br>Applying Center                      |            |           | *Camera                | Available<br>Search                   | Q              |            | Selected            |                      |                    |
| Dock Station                                                   |            |           |                        | H8 Face CAM     ISUP NVR              |                |            | Name NB CAM         | Area                 |                    |
| 🕬 viaeo Appincation                                            |            |           |                        |                                       |                | >          |                     |                      |                    |
|                                                                |            |           | *Detection Area        |                                       | Draw Area      | Draw Area  | in Fu   🗘 Refresh   |                      |                    |

3) Open the client and click on Person Search or filter by attributes. The following test results are for reference only

| GHikCentral Professional Control Client | f & Person Search                                                            |
|-----------------------------------------|------------------------------------------------------------------------------|
| <b>=</b>                                |                                                                              |
| A Quick Search                          | Quick Search Quickly search for records matched with the conditions you set. |
| 🛛 Access Control Retrieval 🗸 🗸          | Feature Picture O Person                                                     |
| Identity Access Search                  |                                                                              |
| Device Recorded Data Retrie             |                                                                              |
| Sevice Recorded Data Retrie             |                                                                              |
| Entry & Exit Counting                   |                                                                              |
| 🖧 Patrol Search                         | Feature                                                                      |
| [요] Search Captured Pictures 🗸          | Age Group                                                                    |
| Search Captured Faces                   | Gender                                                                       |
| Search Human Body Captures              | Hair Style                                                                   |
| Search Matched Faces                    | Tops Type     Tops Color                                                     |
| Search Persons by Frequency             | Bottoms Type                                                                 |
| 🗟 Identity Search 🗸 🗸                   | Bottoms Color                                                                |
| Archive Search                          | Carrying Backpack                                                            |
| I double . Varification                 | Carrying Things                                                              |
| identity ventication                    | Mask Wearing Status                                                          |
|                                         | Glasses                                                                      |
|                                         | Temperature Status Smille or Not                                             |
|                                         | Cestrola In                                                                  |
|                                         | Face Capture Human Body Capture                                              |

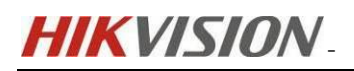

|    | Human Body Capture   + New Search                                   |                                                       |                                                                                                    | ſ                                |
|----|---------------------------------------------------------------------|-------------------------------------------------------|----------------------------------------------------------------------------------------------------|----------------------------------|
| ୟ  | 29 result(s) found. S                                               | ♥     Chronologically     >     ●     ●               | Capture Details                                                                                                    | ×                                |
| ß  | Filter : Age 🌱 Gender 🜱 Wearing Glasses<br>Bottoms: 🜱 Handbag Reset | Hair Style $ \lor $ Tops Type $ \lor $ Tops: $ \lor $ | 2 Search by Picture                                                                                                    | 80                               |
|    |                                                                     |                                                       |                                                                                                    | 100 A.C.                         |
|    |                                                                     |                                                       |                                                                                                    |                                  |
| \$ |                                                                     |                                                       |                                                                                                    |                                  |
| 2  |                                                                     |                                                       |                                                                                                    |                                  |
|    |                                                                     |                                                       |                                                                                                    |                                  |
|    |                                                                     |                                                       |                                                                                                    | A P                              |
| R  |                                                                     |                                                       | Capture Time:07-28-2823 15:30:55 Enter:Up Leave:Down Top Color:UmAk<br>lor:UmAknown Top Type:Short Sleeve Notton Type:umAknown Backpack or b                                                                                                    | nown Botton Co<br>Not:No Carryin |
|    |                                                                     |                                                       | <ul> <li>prining out - not clininour nat or not not not not not not not stary ine or core core core in a core of core and core not core not core of core of the core of the core of th</li></ul> | 55 EXIT TIME.0                   |
|    |                                                                     |                                                       | ත් බබ ම හැකි 📾 🔝 📾 Muldite-Aged                                                                                                    | ender                            |
|    |                                                                     |                                                       | Middle-Aged M<br>Wearing Glasses Hs                                                                                                    | lale<br>air                      |
|    | 120220728 158249                                                    |                                                       | Unknown Sh<br>Tops Type To                                                                                                    | sort Hair<br>aps Color           |
|    | Topical of the original sectors of the                              |                                                       | Bottoms Type Bc                                                                                                    | ottoms Color                     |
|    | Result Statistics 2023/07/28 0                                      | 10:00:00 ~ 2023/07/28 23:59:59                        | Backpack or Not Ca                                                                                                    | arrying Things or Not            |

[Note]: Only the Human Body Capture module is supported in this configuration.